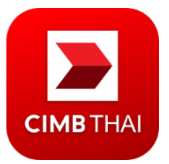

# **Frequently Asked Questions**

CIMB Thai will be enabling access for foreigners to use CIMB THAI Digital Banking mobile application. Hopefully this FAQ would be able to answer any questions that you have!

# 1. What is CIMB THAI Digital Banking (CIMB TH)?

CIMB THAI Digital Banking is the latest mobile banking application from CIMB THAI Bank that provides a wide range of financial services. It is meant to replace the obsolete CIMB Clicks services.

# 2. I am a foreigner using CIMB Clicks. What should I expect when I upgrade to the new CIMB THAI Digital Banking mobile application?

Most of the functionalities provided through CIMB Clicks will be provided by the CIMB TH app. However, there are some that are not yet fully functioning, such as some parts of the app are not translated, and some new functionalities are not available for foreigners yet like Mutual Funds, Bonds and Insurance. However, we are progressively improving our app so that in the near future, you will be able to enjoy the app fully.

# 3. When will the CIMB THAI Digital Banking be available for foreigners to use?

We will be enabling access to foreigners on the 25<sup>th</sup> of March 2020. You will be able to register and use our application using non-Thai passport details, and a working Thai mobile number to receive the OTP (One Time Password) for security and verification purposes.

## 4. What should I do if I want to change my mobile phone number?

If you want to change your mobile phone number, you will need to go to any of our branches to update your personal information. Please make sure to bring your passport for verification purposes.

## 5. Will my log-in credentials for CIMB TH app be the same as my CIMB Clicks?

No, you will need to register for a new set of credentials for the new CIMB TH app.

# 6. I tried to register using my passport, but I keep getting an error. What should I do?

You could have tried to onboard using a different passport which you used when you first opened an account at the branch. If you remember your original passport number, you can use it to register for the application. However, it is crucial that you head over to any CIMB Thai branch to update your new passport details as soon as possible to prevent from service disruptions in the future.

# 7. I am currently using the CIMB Clicks website. Will CIMB TH also have a webbased internet banking?

No, currently all our focus is on the mobile app so that we can build a best-in-class digital bank for our customers.

## 8. What will happen to CIMB Clicks after the 25<sup>th</sup> of March?

The CIMB Clicks services will no longer available from 30<sup>th</sup> April 2020 onward.

#### 9. Who do I call for support?

Please contact our CIMB THAI Care Center at 0 2626 7777 press 9 for English, or press 0 for Thai, or email us: <u>cimbthai.carecenter@cimbthai.com</u>

#### 10. What devices can I use CIMB THAI Digital Banking on?

CIMB THAI Digital Banking supports Android version 6.0 and above and iOS version 10 and above.

#### 11. Why am I forced to update the CIMB THAI Digital Banking app so often?

We require users to update the app whenever there is a new release as we want our users to experience the latest features or if there are any security or bug fixes that we want to address. We release an update every 3 weeks as we continually improve and build new features into our app.

# 12. How do I register for the CIMB THAI Digital Banking service?

You can register for the service in the application itself, by following the steps here.

- 1. Download the CIMB THAI Digital Banking app from the App store or Google Play
- 2. Enter your passport details
- 3. At the registration selection screen, you have 2 choices to proceed with:
  - a. If you **have** an active **debit card**, you can use your debit card information to register
  - b. If you **do not have** a **debit card**, you will need to obtain a code from our Care Center to proceed. Call our CIMB THAI Care Center at 0-2626-7777 (open daily, operating hours 7 AM – 8 PM) to verify yourself, and to receive an activation code which lasts 5 minutes.
- 4. Verify your mobile number with a One-Time-Password (OTP)
- 5. Create your secure 6-digit passcode which will be used to log-in and to authorize transactions. Please do not share this passcode to anyone, and if you suspect that it has been disclosed to someone or you forgot it, please tap on the "Forget passcode" button at the log-in screen or change your passcode in the Settings menu to prevent unauthorized access.
- 6. You have the option to enable your biometric as a form of authentication for quick and easy access to the application and the registration is complete Note: Your CIMB TH app can only be linked to a device at any one time. To switch devices, you will need to go through the above process again.

## 13. Why is the country list not sorted in the usual alphabetical order?

The current country list is currently sorted using country codes. Your country is in the list, but the position could be slightly different from what you are used to. We will fix this in an upcoming update.

# 14. Do I need to open a new account with the Bank in order to register CIMB THAI Digital Banking?

No, you can register for the CIMB TH app with your existing accounts. If you are not our CIMB THAI customer yet, you can open an account at any of our branches and immediately register for the CIMB TH app.

# 15. What services are available for foreigners in the CIMB THAI Digital Banking app right now?

The banking services that are available for foreigners on the 24<sup>th</sup> of March are:

- Deposits
  - Check account balances and view past 12 months<sup>,</sup> transaction history
- Transfer
  - Move your money easily through PromptPay, QR Code or destination account number
  - Verify your transactions via QR on the transaction slip
  - \*The list of banks to perform transfers to is still in Thai. The fully translated list of banks can be seen at **item 2** under the **Guideline** section below
- Bill Payment
  - via QR Code or barcode
  - \*The rest of the Bill Payment screens are yet to be translated. We recommend not to use this feature unless you fully understand the screens. You can also view the translated screens at **item 3** under the **Guideline** section below

# 16. Can I get a confirmation slip after conducting financial transactions via CIMB THAI Digital Banking?

Yes, upon performing a financial transaction via the application for the first time, there will be a pop-up requesting for permission for the app to access your photo gallery on your device. If you allow access, all financial transaction slips will automatically be saved to your photo gallery. If you did not allow access initially, but changed your mind in the future, you can amend the privacy settings in your mobile device.

# 17. What should I do if my internet connection gets cut-off or if there is an unknown error?

Should you experience any interruptions at any stage while performing a transaction in CIMB THAI Digital Banking, you are advised to check the status of your transaction by calling our CIMB THAI Care Center at 02 626 7777 and press 9 for English or press 0 for Thai.

# 18. What should I do if I forget my passcode?

On the log-in screen, tap on the "Forgot passcode" button. You will be required to register for the application again.

## 19. What will happen if I entered the wrong passcode too many times?

If you entered a wrong passcode 3 times, you will be required to register for the application again for security reasons.

## 20. What is CIMB THAI PromptPay?

PromptPay is a service which allows people to transfer and receive money easier. This service allows the public to link their Thai Citizen ID or mobile phone number with a bank account instead of trying to remember their account number.

As a foreigner, you are able to link your PromptPay to your Thai mobile phone number. One number can only be linked to a bank account at any time. You can switch banks or accounts any time.

For more information, please refer to <a href="https://www.bot.or.th/Thai/PaymentSystems/PSServices/PromptPay/Pages/default.aspx">https://www.bot.or.th/Thai/PaymentSystems/PSServices/PromptPay/Pages/default.aspx</a>

#### 21. What is a QR code transfer/payment?

QR code transfer/payment is a form of money transfer/payment using QR codes as a medium. You can scan the QR code of the destination account instead of filling in the full bank account number.

Please refer to <u>https://www.bot.or.th/Thai/PaymentSystems/FinTech/Pages/QRPayment.aspx</u>

# 22. What are the differences between CIMB Clicks and CIMB THAI Digital Banking that will impact foreigners?

| Service                                | CIMB   | CIMB THAI Digital | Remarks                                          |  |  |  |  |  |  |
|----------------------------------------|--------|-------------------|--------------------------------------------------|--|--|--|--|--|--|
|                                        | Clicks | Banking           |                                                  |  |  |  |  |  |  |
| Savings                                |        |                   |                                                  |  |  |  |  |  |  |
| Activate debit card                    | Yes    | Under development | Can activate debit card via                      |  |  |  |  |  |  |
| via website                            |        |                   | <u>https://digital.cimbthai.com/</u>             |  |  |  |  |  |  |
|                                        |        |                   | (Open in Google Chrome for                       |  |  |  |  |  |  |
|                                        |        | NO                | Translation)                                     |  |  |  |  |  |  |
| Check Air Asia Big                     |        |                   | • No longer available in the app.                |  |  |  |  |  |  |
| Point from Air Asia                    |        |                   | You can check the information                    |  |  |  |  |  |  |
| Savers account                         |        |                   | directly with AirAsia at                         |  |  |  |  |  |  |
|                                        |        |                   | https://www.airasiabig.com/                      |  |  |  |  |  |  |
|                                        |        | No                | <ul> <li>Joint accounts are not</li> </ul>       |  |  |  |  |  |  |
| Joint accounts                         |        | NO                | supported. Please contact CIMB                   |  |  |  |  |  |  |
|                                        |        |                   | THAI Care Center at 02 626                       |  |  |  |  |  |  |
|                                        |        | Under development | 7777 and press 9 for English                     |  |  |  |  |  |  |
| o Chausfordian                         |        | onder development | Available at CIMB THAI Bank                      |  |  |  |  |  |  |
| <ul> <li>Snow foreign</li> </ul>       |        |                   | branches and customers,                          |  |  |  |  |  |  |
| currency account                       |        |                   | statement                                        |  |  |  |  |  |  |
| Transfers/payments                     |        |                   |                                                  |  |  |  |  |  |  |
| Pay bills                              | Yes    | Under development | Full translation of the Bill Payment             |  |  |  |  |  |  |
| ,                                      |        |                   | section of the app is in progress                |  |  |  |  |  |  |
| Scheduled                              | Yes    | Under development | For any changes to scheduled                     |  |  |  |  |  |  |
| transaction                            |        |                   | payments, please contact CIMB                    |  |  |  |  |  |  |
| Scheduled bill                         |        |                   | THAI Care Center at 02 626 7777                  |  |  |  |  |  |  |
| payments                               |        |                   | and press 9 for English                          |  |  |  |  |  |  |
| Save bill payment                      |        |                   |                                                  |  |  |  |  |  |  |
| transaction as                         |        |                   |                                                  |  |  |  |  |  |  |
| favorites                              |        |                   |                                                  |  |  |  |  |  |  |
| • Transfer via BAHTNET                 | Yes    | No                | Only available at CIMB THAI Bank                 |  |  |  |  |  |  |
|                                        |        |                   | branches                                         |  |  |  |  |  |  |
| <ul> <li>Transfer via SMART</li> </ul> | Yes    | No                | Contact CIMB THAI Care Center at                 |  |  |  |  |  |  |
|                                        |        |                   | 02 626 7777 and press 9 for English              |  |  |  |  |  |  |
|                                        | 1      | Investments       |                                                  |  |  |  |  |  |  |
| <ul> <li>Mutual Funds</li> </ul>       | No     | Under development | Full translation of the Mutual                   |  |  |  |  |  |  |
| Bonds                                  |        |                   | Funds and Bonds section of the                   |  |  |  |  |  |  |
|                                        |        |                   | app is in progress                               |  |  |  |  |  |  |
|                                        |        |                   |                                                  |  |  |  |  |  |  |
| Viow and manage                        | Vec    | Ludis             | Eull translation of the Lean                     |  |  |  |  |  |  |
|                                        | 165    |                   | • Full translation of the applic in progress     |  |  |  |  |  |  |
|                                        |        |                   | <ul> <li>Loans are only available for</li> </ul> |  |  |  |  |  |  |
|                                        |        |                   |                                                  |  |  |  |  |  |  |
| Insurance                              |        |                   |                                                  |  |  |  |  |  |  |
| View insurance                         | Yes    | Under development | Full translation of the Insurance                |  |  |  |  |  |  |
| policies                               |        | ,                 | section of the app is in progress                |  |  |  |  |  |  |
|                                        | 1      | I                 |                                                  |  |  |  |  |  |  |

# Guidelines

This section contains information on how to navigate the CIMB TH app. If you do not know your way around the app or require help in translations, please refer to the screens below

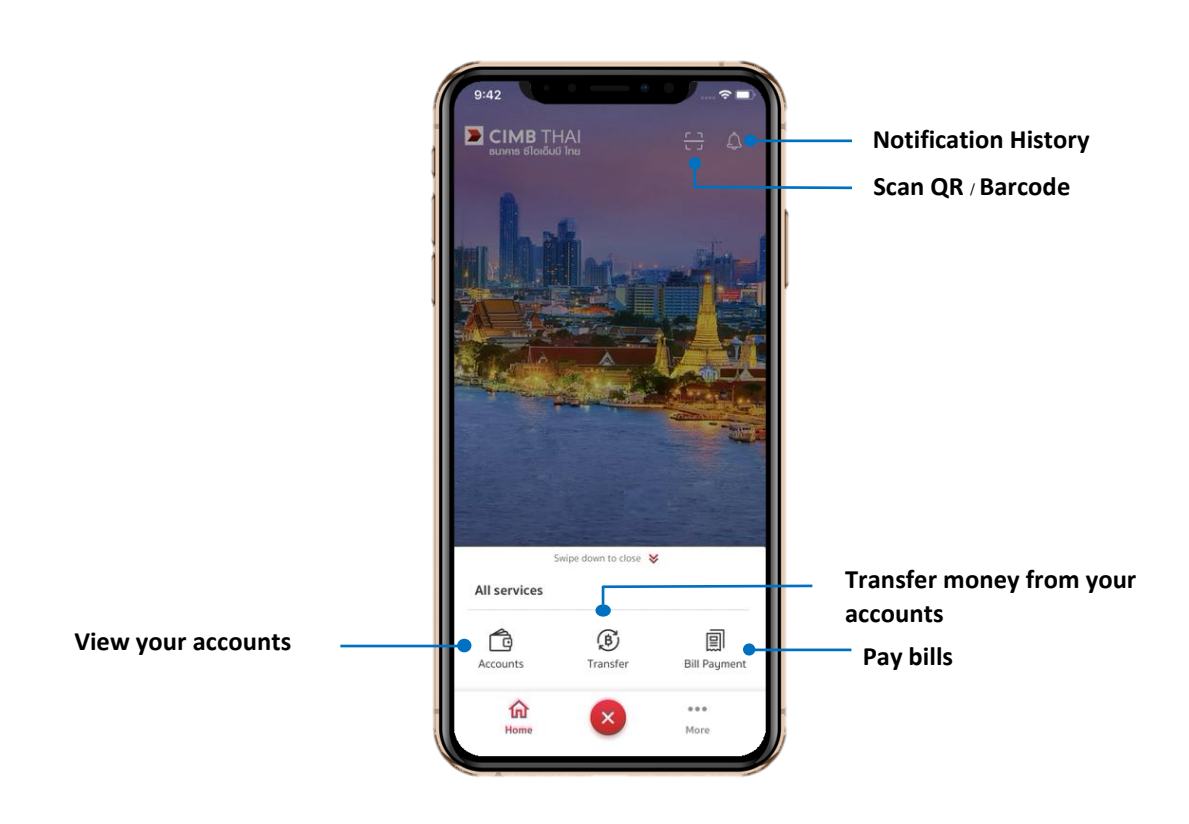

#### 1. CIMB TH Home Screen

| 2. Funds Transfer – Bank List translation | s Transfer – Bank List translatio | ns |
|-------------------------------------------|-----------------------------------|----|
|-------------------------------------------|-----------------------------------|----|

| Bank Names   |                                              |                            |        |                                         |                                      |  |  |  |
|--------------|----------------------------------------------|----------------------------|--------|-----------------------------------------|--------------------------------------|--|--|--|
| $\mathbf{O}$ | ธนาคาร ซีไอเอ็มบี<br>ไทย                     | CIMB Thai Bank             |        | ธนาคาร กรุงไทย                          | Krungthai Bank                       |  |  |  |
|              | ธนาคารเพื่อ<br>การเกษตรและ<br>สหกรณ์การเกษตร | BAAC Bank                  | LH     | ธนาคารแลนด์<br>แอนด์ เฮ้าส์             | Land and House<br>Bank               |  |  |  |
| $\diamond$   | ธนาคาร กรุงเทพ                               | Bangkok Bank               | MIZUHO | ธนาคารมิซูโฮ                            | Mizuho Bank                          |  |  |  |
| Ċ            | ธนาคารบีเอ็นพี พา<br>รีบาส์                  | BNP Paribas Bank           |        | ธนาคารไทย<br>พาณิชย์                    | SCB (Siam<br>Commercial<br>Bank)     |  |  |  |
| citi         | ธนาคารชิตี้แบงก์<br>เอ็น.เอ.                 | Citibank                   | *      | ธนาคาร<br>สแตนดาร์ดชาร์เด<br>อร์ด (ไทย) | Standard<br>Chartered Bank<br>(Thai) |  |  |  |
| 2            | ธนาคารอาคาร<br>สงเคราะห์                     | Government<br>Housing Bank |        | ธนาคารซูมิโตโม<br>มิตซุย                | Sumitomo<br>Mitsui Bank              |  |  |  |
|              | ธนาคารออมสิน                                 | GSB                        | 6      | ธนาคารธนชาต                             | Thanachart Bank                      |  |  |  |
| ₿            | ธนาคารเอชเอสบีซี                             | HSBC Bank                  |        | ธนาคารไทย<br>เครดิต เพื่อราย<br>ย่อย    | The Thai Credit<br>Retail Bank       |  |  |  |
| æ            | ธนาคารไอซีบีซี<br>(ไทย)                      | ICBC Bank (Thai)           | 0      | ธนาคารทิสโก้                            | Tisco Bank                           |  |  |  |
| $\bigcirc$   | ธนาคาร กสิกรไทย                              | Kasikorn Bank              | тійв   | ธนาคาร ทหาร<br>ไทย                      | TMB Bank                             |  |  |  |
| ۵            | ธนาคารเกียรติ<br>นาคิน                       | Kiatnakin Bank             | UOB    | ธนาคาร ยูโอบี                           | UOB Bank                             |  |  |  |
| <b></b>      | ธนาคาร กรุงศรี                               | Bank of Ayudhya            |        | ·                                       |                                      |  |  |  |

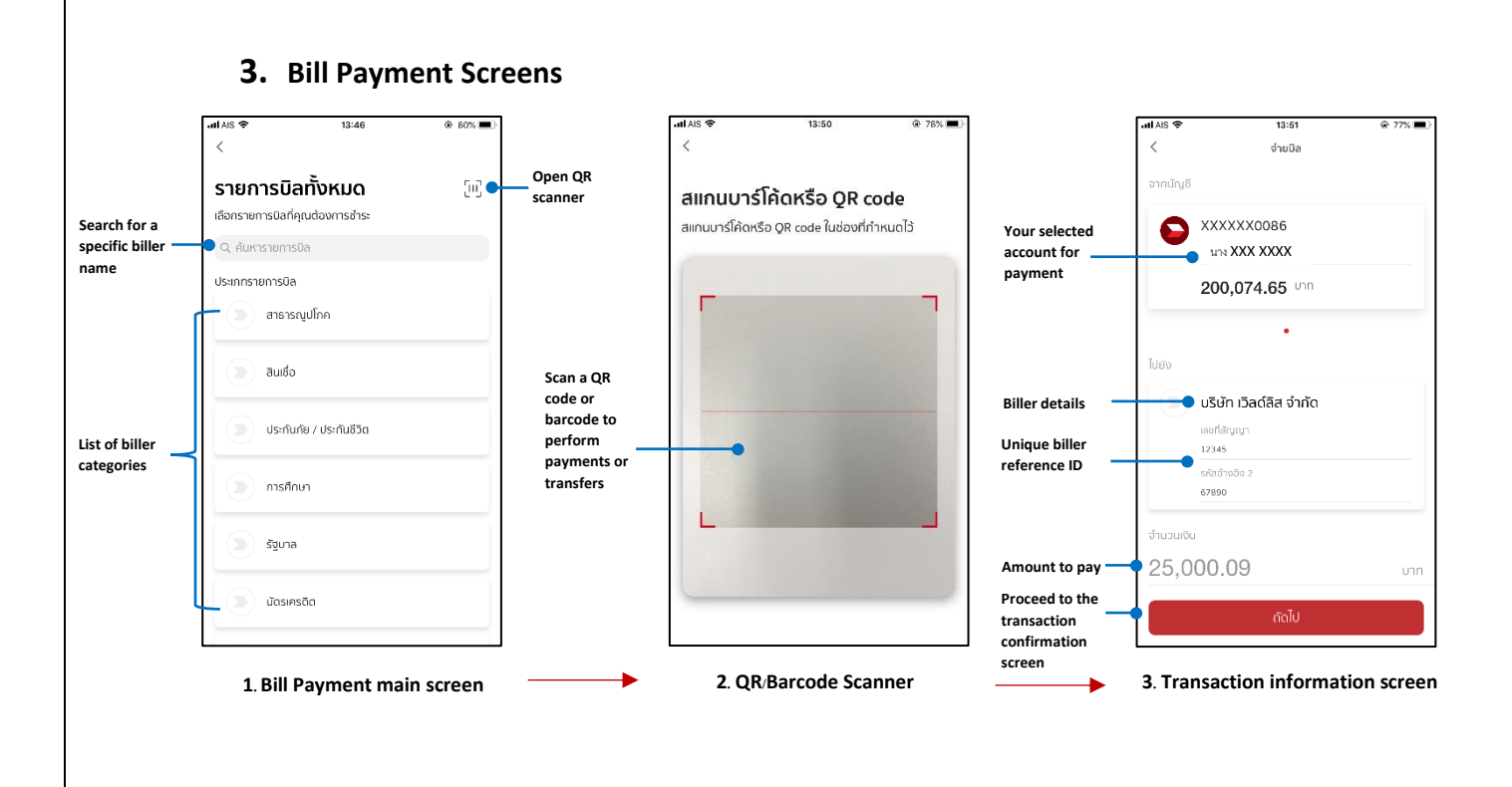

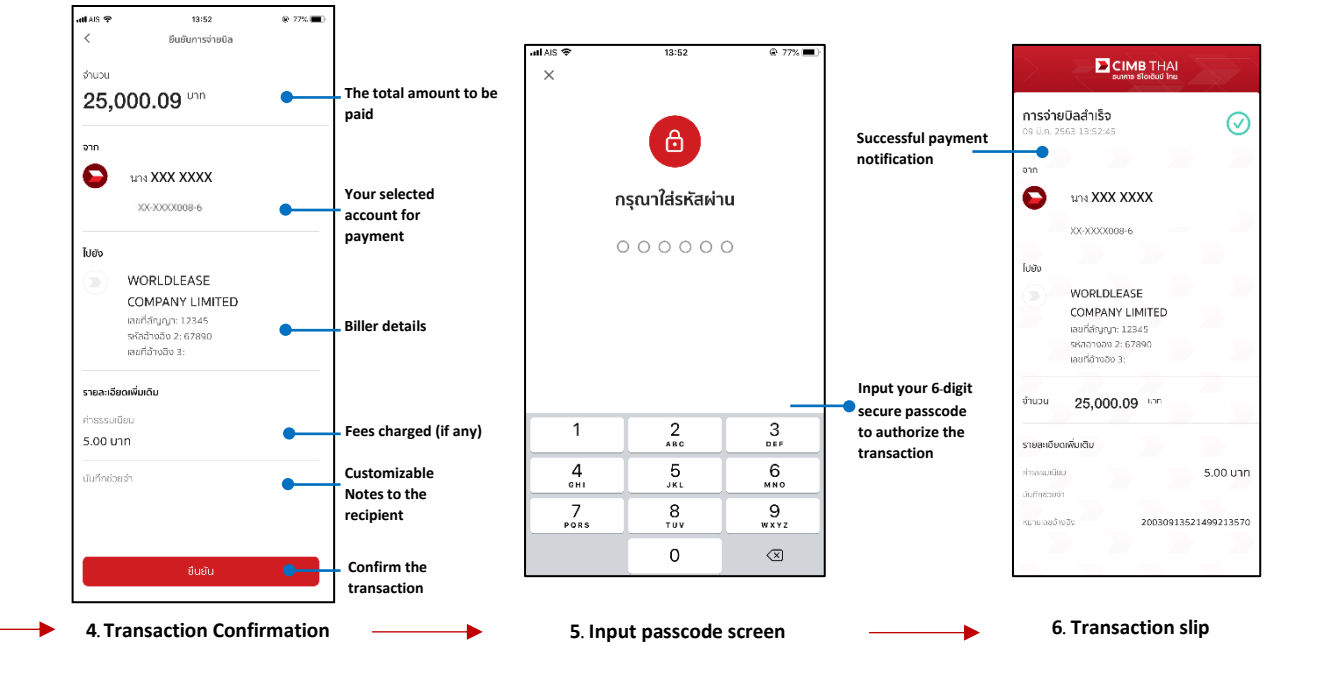

Version 1.5 (March 2020)

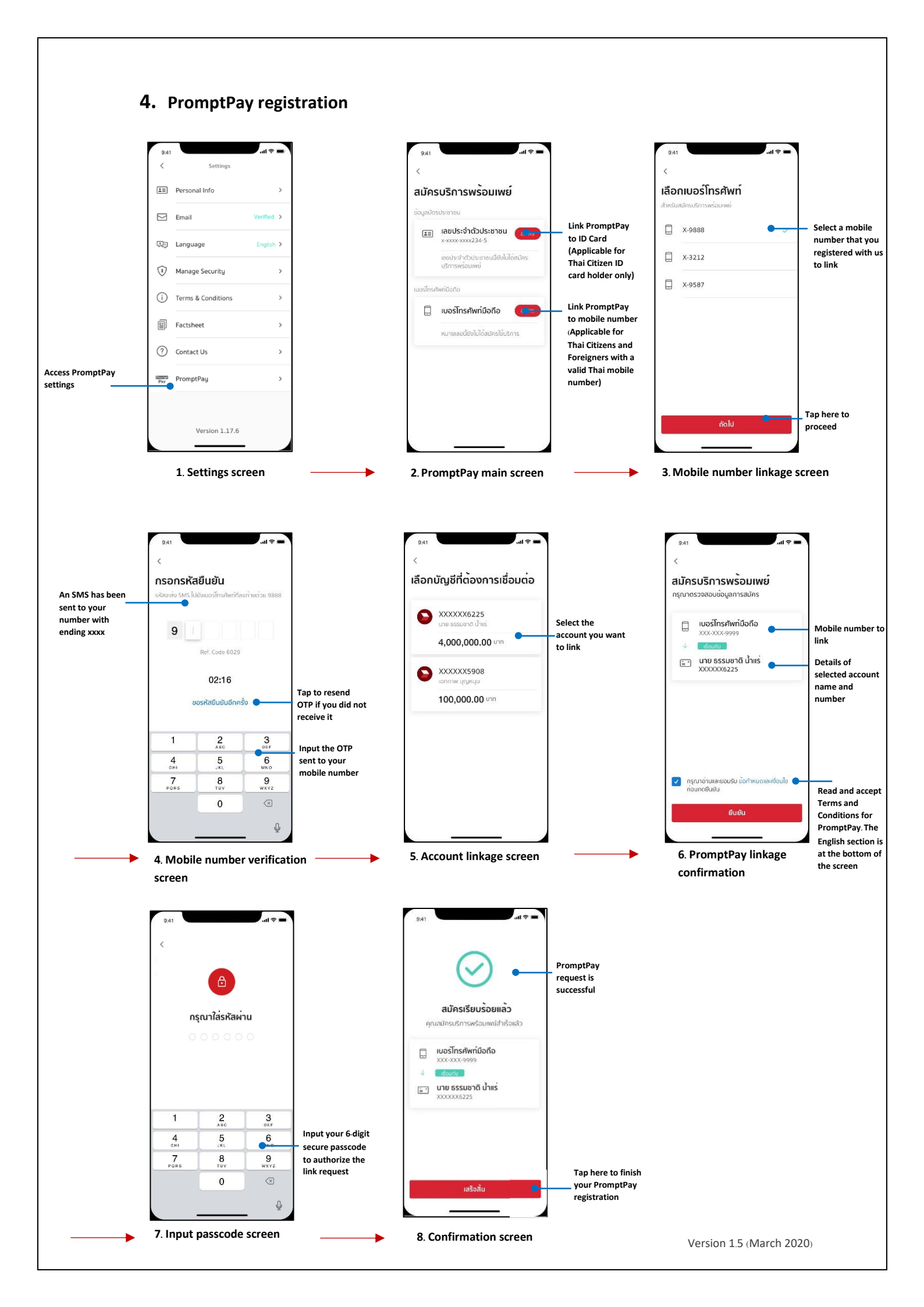

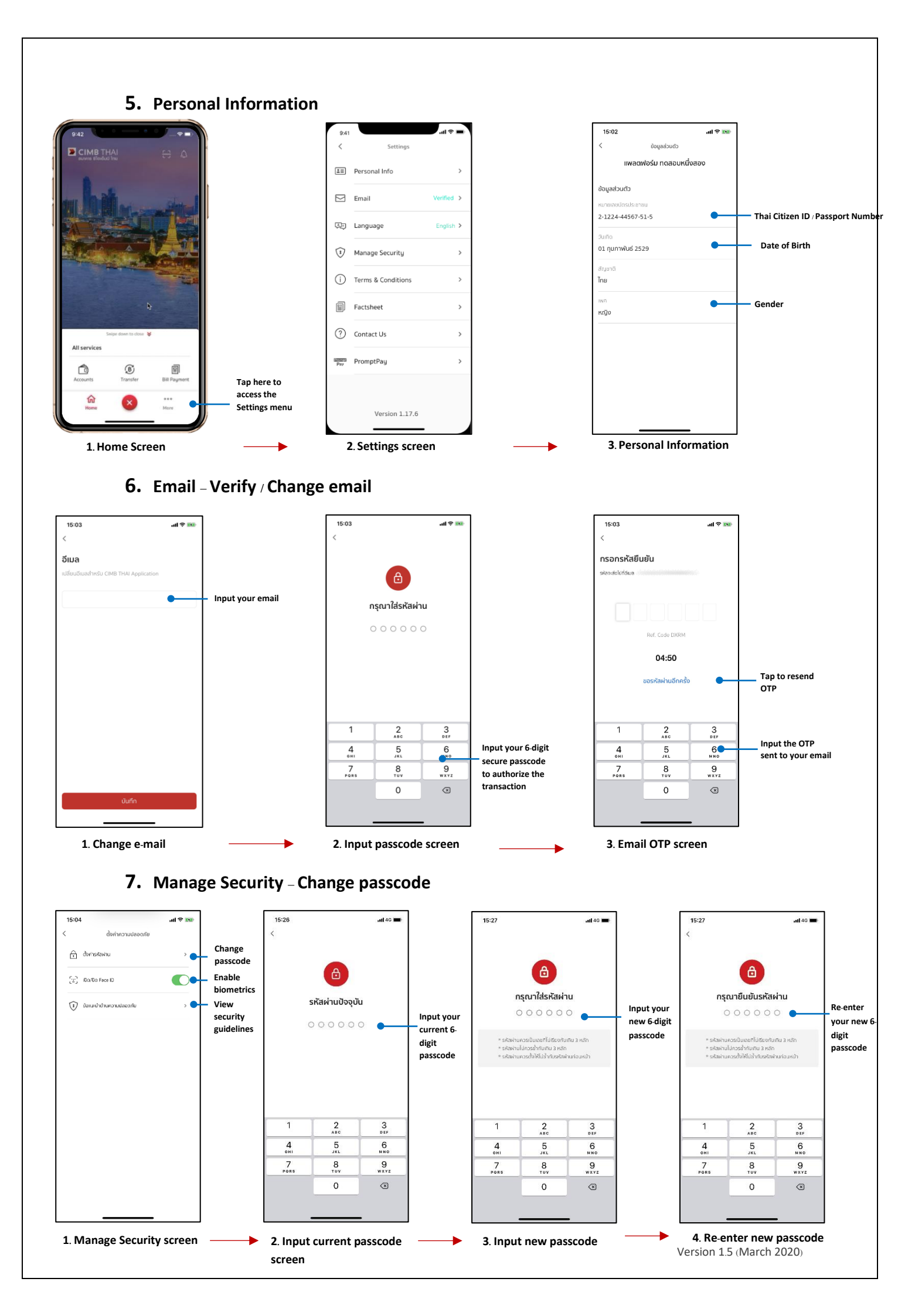

#### 8. Contact us

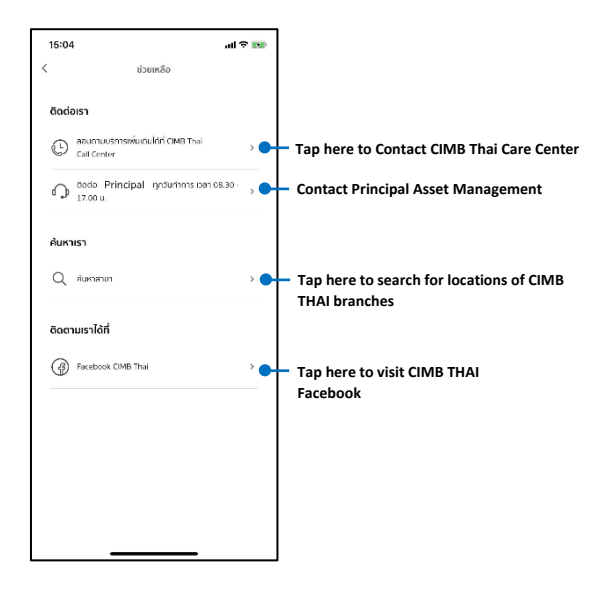

9. Time out

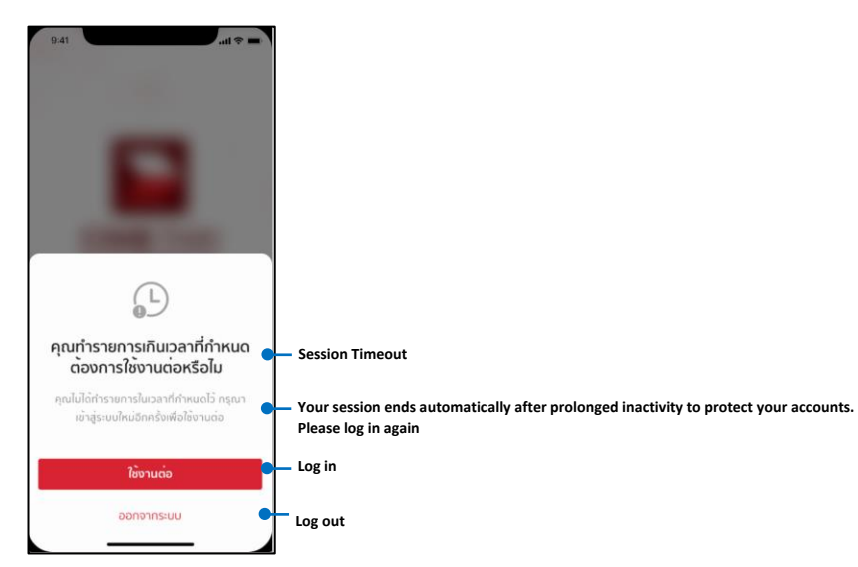

#### 10. Log-out

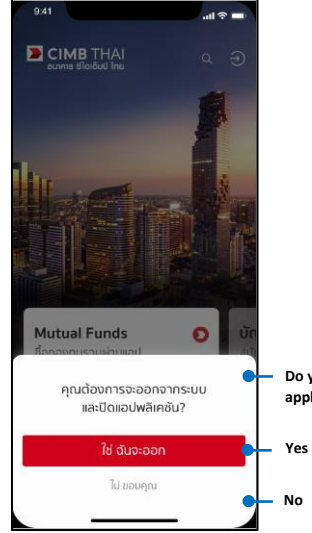

Do you want to log out? This will close the application

Version 1.5 (March 2020)